# An einem "Zoom-Gottesdienst" teilnehmen Eine Anleitung für Smartphone, Tablet und PC

Unsere Zoom-Gottesdienste in der Johanneskirche Coburg finden bis auf weiteres sonntags um 17 Uhr statt.

Sie können sich bereits ab 16.45 Uhr einloggen um technische Fragen zu klären. Halten Sie gerne eine Kerze und – falls vorhanden – auch ein Gesangbuch bereit.

#### Inhaltsverzeichnis

| Technische Voraussetzungen                                                  | 1 |
|-----------------------------------------------------------------------------|---|
| Mit dem Smartphone oder Tablet teilnehmen                                   | 1 |
| Mit dem PC oder Laptop teilnehmen                                           | 2 |
| a) Über den Webbrowser (Mozilla Firefox, Internet Explorer usw.) teilnehmen | 2 |
| b) Über die Zoom-App teilnehmen                                             | 5 |

#### Technische Voraussetzungen

Um an der Andacht teilzunehmen brauchen Sie ein Smartphone, ein Tablet, einen Laptop oder einen Computer. Die Geräte müssen in der Lage sein einen Ton wiederzugeben. Sie brauchen nicht unbedingt eine Webcam und ein Mikrofon!

## Mit dem Smartphone oder Tablet teilnehmen

1. Laden Sie sich im **Google Playstore** (Modelle mit Betriebssystem Android) oder im **App Store** (Modelle von Apple) die **Zoom App** herunter. Die App ist kostenlos!

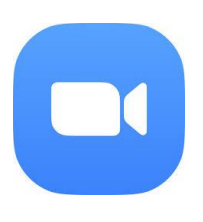

- 2. Wenn die Zoom-App geöffnet ist, können Sie "Anmelden" oder "An einem Meeting teilnehmen" auswählen. Wählen Sie "An einem Meeting teilnehmen aus".
- 3. Durch die Auswahl von "An einem Meeting teilnehmen" werden Sie zur Eingabe der Meeting-ID aufgefordert.
- 4. Geben Sie die Meeting-ID und das Passwort ein:
  - Meeting ID: 947 5948 5894
  - Passwort: 169256

### Mit dem PC oder Laptop teilnehmen

Wollen Sie mit Ihrem Laptop oder PC teilnehmen, so haben Sie zwei Möglichkeiten

a) Über den Webbrowser (Mozilla Firefox, Internet Explorer usw.) teilnehmen

- 1. Besuchen Sie die Internetseite www.zoom.us
- 2. Klicken Sie auf das Feld "einem Meeting beitreten".

|                                                                      |                               | EINE DEMO                      | ANFORDERN 1.888.799.90              | 666 RESSOURCEN <del>-</del> SUPP | PORT |
|----------------------------------------------------------------------|-------------------------------|--------------------------------|-------------------------------------|----------------------------------|------|
|                                                                      | EINEM MEETING BEITRETEN       | EIN MEETING VERANSTALTEN 👻     | ANMELDEN                            |                                  | G    |
| Wir haben Ressourcen entwickelt, um Sie                              | e in diesen schwierigen Zeite | n zu unterstützen. Klicken Sie | hier für weitere Inform             | nationen.                        | ×    |
| Zoom: Ein Marktführer fü<br>Meetinglösungen im Gart<br>Quadrant 2019 | ir<br>mer Magic               | Figure 1.                      | Magic Quadrant for Meeting Solution | s<br>LEADERS                     | 607  |

3. Geben Sie die Besprechungs-ID ein (947 5948 5894)

Die Schritte 1-3 erfolgen automatisch, wenn Sie stattdessen den Zoom-Link anklicken:

https://zoom.us/j/94759485894?pwd=WjdXMGdabENPQ1VJNXh3T25tVHIRZz09

4. Es öffnet sich ein Fenster. Klicken Sie auf "Datei speichern".

| 1. Wenn Sie | Öffnen von Zoom_35c37b9df80e4e65.exe<br>Sie möchten folgende Datei öffnen:<br>E Zoom_35c37b9df80e4e65.exe<br>Vom Typ: Binary File (76,3 KB)<br>Von: https://launcher.zoom.us<br>Möchten Sie diese Datei sneichern? |                          | speichern |
|-------------|----------------------------------------------------------------------------------------------------|--------------------------|-----------|
|             |                                                                                                    | Datei speichern Abbreche | n         |
|             | which is: Binary File (130 KB)<br>from: https://zoom.us                                                                                                    |                          |           |
|             | Would you like to save this file?                                                                                                    | Save File Cancel         |           |
|             |                                                                                                    |                          |           |

5. Klicken Sie auf den kleinen Pfeil, der oben rechts zu sehen ist

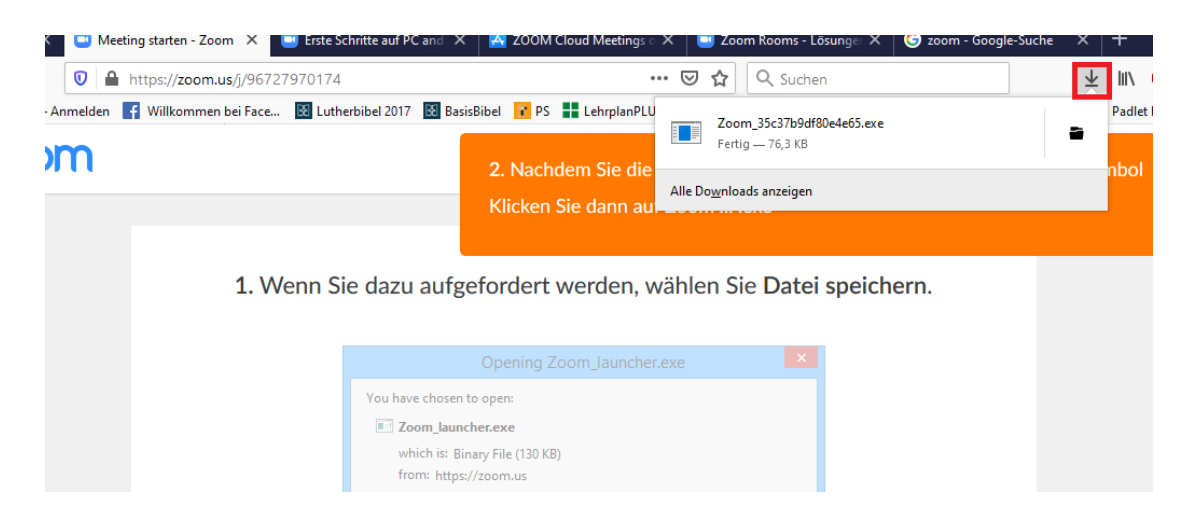

6. Es öffnet sich ein weiteres Fenster. Geben Sie Ihren Namen und das **Passwort** ein (**169256**). Klicken Sie dann auf "Dem Meeting beitreten"

|     | Klicken Sie dann auf Zoomexe                                  | _      |
|-----|---------------------------------------------------------------|--------|
|     | 🖸 Zoom 🛛 🗙                                                    |        |
| e d | Geben Sie Ihren Namen und<br>das Meeting-Passwort ein         | ei spe |
| Yo  | Esther                                                        |        |
| [   |                                                               |        |
| W   | Meinen Namen für zukünftige Meetings speichern.     Abbrechen |        |
|     | Abbiedien                                                     |        |

7. Das Meeting öffnet sich. Bitte warten Sie, bis Sie in den Andachtsraum hereingelassen werden.

|                                                                             | - × |
|-----------------------------------------------------------------------------|-----|
| <ul> <li>Bitte warten Sie, bis der Host dieses Meet<br/>beginnt.</li> </ul> | ing |
| Dies ist ein wiederkehrendes Meeting                                        |     |
| Atemholen in der Krise - Zoomandacht                                        |     |
|                                                                             |     |
| Testen Sie das Computer-Audio                                               |     |
| Falls Sie der Host sind, bitte melden Sie sich an um das Meeting zu beginne | en. |

## Achtung!

Sobald Sie in das Meeting hineingelassen werden, müssen Sie dem Meeting noch mit dem Videosignal beitreten (insofern Sie eine Kamera haben) und auch unbedingt mit dem Audio Signal beitreten!

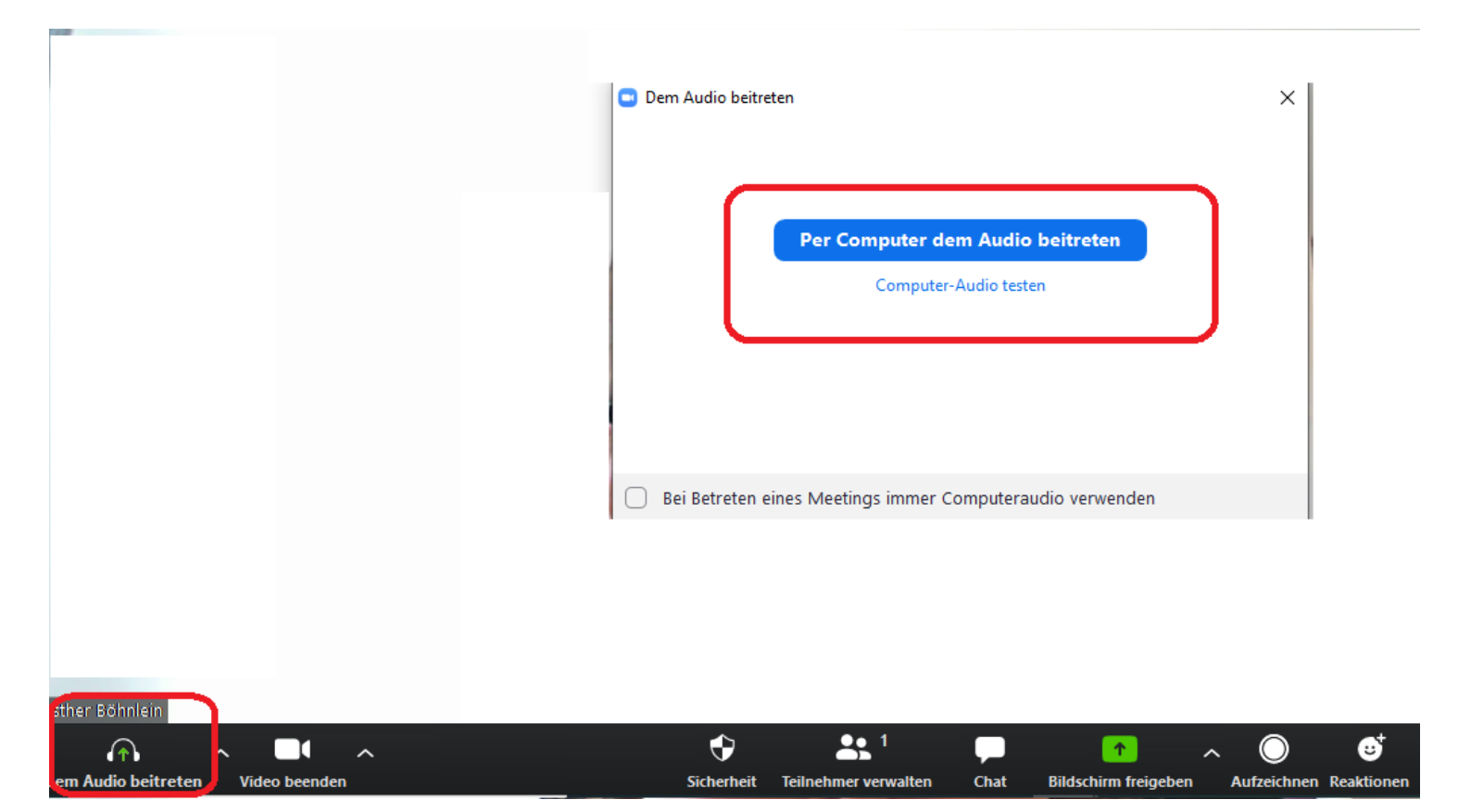

#### b) Über die Zoom-App teilnehmen

Sie können sich auf Ihren Laptop oder PC auch Zoom herunterladen.

- 1. Klicken Sie auf die Homepage <u>www.zoom.us</u>
- 2. Klicken Sie oben rechts auf "kostenlose Registrierung" und folgen Sie den Anweisungen.
- 3. Wenn Sie Zoom ordnungsgemäß installiert haben, dann haben Sie den Zoom Icon auf Ihrem Desktop

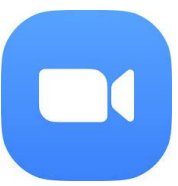

- 4. Nun haben Sie zwei Möglichkeiten
  - a. Sie melden sich in der App mit Ihren Zugangsdaten an und klicken dann auf "Beitreten" und geben die Zugangsdaten ein (siehe unten).

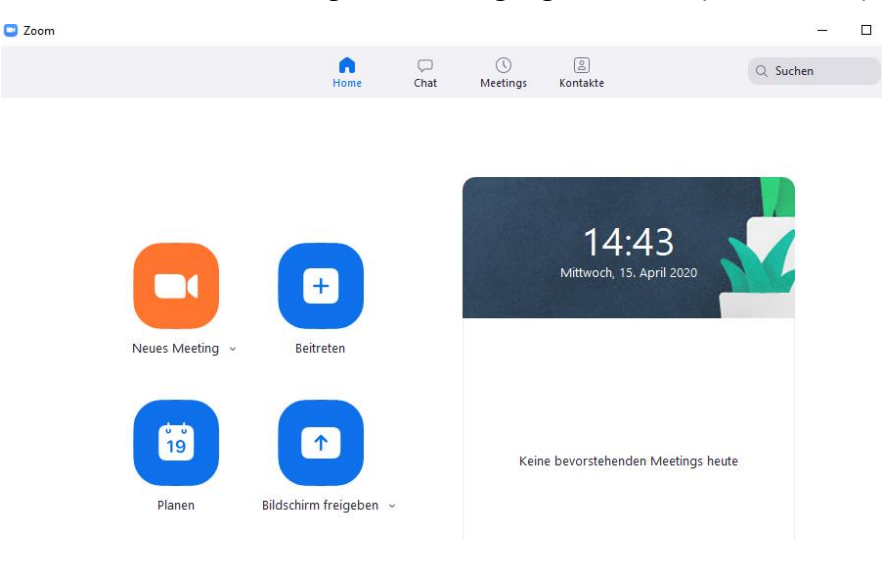

b. Sie klicken – ohne sich anzumelden – auf "An Meeting teilnehmen" und geben Sie die Zugangsdaten ein (siehe unten).

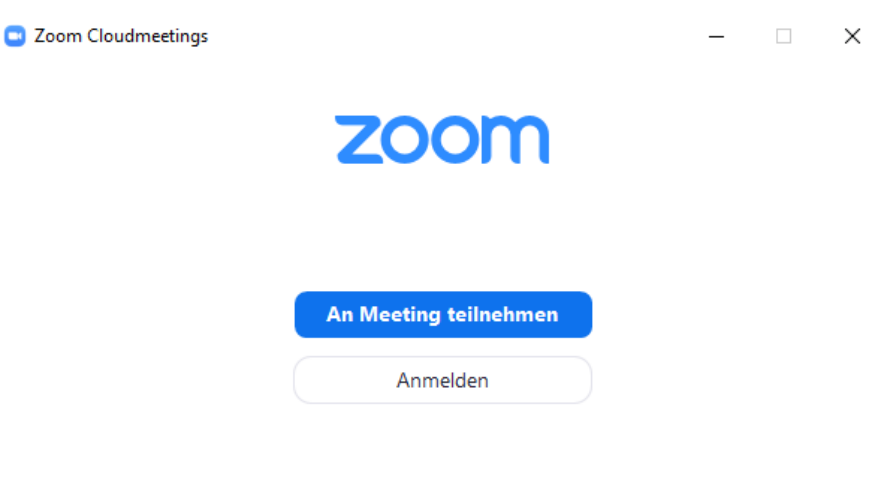

Meeting-ID: 947 5948 5894

#### Passwort: 169256